新教務システム(CampusSquare)利用のための事前準備

CampusSquare では、ログインの際に Microsoft365 大学アカウントを利用します。また、学 外からのアクセス(学内において学内ネットワーク以外からアクセスする場合を含む)においては、多 要素認証が必須となります。学生においては従来使用していた SU ポータルアカウントではサインイ ンできませんのでご注意ください。

その為、あらかじめ自身のアカウント情報についてご確認いただき、不明な場合は必要な手続きを お願いいたします。

CampusSquare には学生や教職員等の個人情報を含め、大学として重要な情報が多量に保存 されており、これらの情報を守るためにも厳格なログイン方法を用いて運用を行います。ご理解のほ どよろしくお願いいたします。

①Microsoft365 大学アカウントの確認

(1) Microsoft365 大学アカウント

大学への採用時、入学時に<u>情報メディア基盤センターから発行された**はがき**</u>に記載がある以下の形 式のメールアドレスが Microsoft365 大学アカウントです。

教職員:\*\*\*@mail.saitama-u.ac.jp

学生:\*\*\*\*@ms.saitama-u.ac.jp

不明な場合は、<u>パスワード変更ページにアク</u> <u>セス</u>して全学統一認証アカウント<sup>1</sup>によりログ インしてください。

ログイン後の画面で、「Microsoft 365 情 報」を確認してください。

記載のメールアドレスが Microsoft365大 学アカウントとなります。

| Saitama University User Profile Maintenance |                                                             |                                   |
|---------------------------------------------|-------------------------------------------------------------|-----------------------------------|
| <ul> <li>ペ、ノスワード変更</li> </ul>               | ユーザ情報設定<br>Microsoft 365 情報                                 |                                   |
| ▶ Microsoft 365 情報                          | メールアドレス                                                     | kawakami@mail.saitama-u.ac.jp     |
| ▶ ユーザ情報                                     | 成石<br>Microsoft 365 表示名                                     | 제도 해외<br>KAWAKAMI Ryosuke (취 : 뉴王 |
|                                             | *注意**<br>**<br>**<br>**<br>**<br>**<br>**<br>**<br>**<br>** | ※学生ユーザのみ利用可※<br>Microsoft 365に    |

はがきを紛失し、Microsoft365大学アカウントも全学統一認証アカウントも不明な場合は、<u>情報メデ</u> <u>ィア基盤センターへパスワード再発行の申請</u>を行ってください。

## (2)Microsoft365大学アカウントのパスワード

<u>情報メディア基盤センターから発行されたはがき</u>に記載の英数字乱数のパスワードです。自身で変更を行っている場合は、変更後のパスワードとなります。

自身のパスワードが不明瞭な場合であって、全学統一認証アカウントは把握している場合は、パスワ

<sup>&</sup>lt;sup>1</sup> 全学統一認証アカウントは、学生の場合は「s学籍番号 例:s24LL999」、教職員はメールアドレスの@より前の 部分(上記で言えば\*\*\*\*)です。

<u>ード変更ページにアクセス</u>してログインが可能か確認してください。 ログインができた場合は正しいパスワードです。

ログインができず、はがきも紛失してしまった場合は、<u>情報メディア基盤センターへパスワード再発行の</u> <u>申請</u>を行ってください。

②多要素認証の設定(①の<u>アカウント情報が不明な場合は、先にそちらを確認してください</u>。) 既に多要素認証を設定し利用できている場合は、こちらの確認は不要です。 多要素認証がどういうものかわからない場合やこれまで多要素認証を設定したことがない場合は、 以下を確認し初期設定を行ってください。

初期設定方法については、<u>情報メディア基盤センターHP(Microsoft365多要素認証)</u>のページ にアクセスして、初期設定手順を確認してください。

※初期設定手順書を確認するためには、全学統一認証アカウントにログインを行える必要があります。その為、アカウントが不明な場合は、必ず①のアカウント確認を先に行ってください。

【情報メディア基盤センターより推奨事項等】

多要素認証の利用に際し情報メディア基盤センターでは、Microsoft Authenticator アプリの利 <u>用を標準とし、アプリを用いたパスワードレス認証を使用することを推奨</u>していいます(\*1)。

Android または iOS 対応の携帯デバイスをお持ちであればアプリの利用をご検討ください。

Microsoft Authenticator アプリをインストールした後は、お知らせ(\*1)を熟読しアプリ以外の補助的認証手段(SMS、音声通話など)を設定することを、あわせて強く推奨します。

また、万が一統一認証アカウント(Microsoft365 大学アカウント)のパスワードを忘れてしまった場合でもご自身でパスワードのリセットを可能とするため、パスワードリセット用メールアドレスを登録することを、強く推奨します(\*2)。

(\*1) <u>https://www.itc.saitama-u.ac.jp/news/2023122101.html</u>

(\*2) <u>https://www.itc.saitama-u.ac.jp/services/account1/resetpwd.html</u>

◎既に多要素認証の設定は行っていたが、携帯電話、携帯電話番号を変更し多要素認証ができな くなってしまった場合

<u>情報メディア基盤センターHP(Microsoft365 多要素認証)</u>の情報を確認し、多要素認証の再 設定を行ってください。

自身の操作(上記\*2)による再設定を行うことができない場合は、<u>情報メディア基盤センターへ多要素</u> 認証リセットの申請を行ってください。

※本資料は用語も複雑で分かりづらいため、フローチャート図等を加えた簡易版を作成中です。後 日改めて配布いたします。